# 課程名稱:資訊安全基礎認知

上課操作步驟:

(一) 點擊網址: <u>https://moocs.moe.edu.tw/moocs/#/course/detail/10002098</u>

(二)登入後報名

| 資訊安全基礎認知 |                                       |      | ***<br>☆ 新北市政府教育局<br>資訊安全基礎認知課程<br>原語: 憲益領 |
|----------|---------------------------------------|------|--------------------------------------------|
| 課程簡介系列課程 | 推薦課程 通過標準                             | 課程回饋 | 中華民國110年11月10日                             |
|          | ःःःःःःःःःःःःःःःःःःःःःःःःःःःःःःःःःःःःः |      | ★★★★★★★★★★★★★★★★★★★★★★★★★★★★★★★★★★★★       |
|          | ःःःः 授課教師 :                           |      | 開課學校/機構 資料司-網路及資通安全科                       |
| 尚無授課教師資訊 | 尚無授課教師資訊                              |      |                                            |
|          |                                       |      | ♥ 選課期間 2024-01-27 ~ 2025-01-27             |
|          |                                       |      | 開課期間 2024-01-27 ~ 2025-01-27               |
|          |                                       |      | 課程類別 社會科學 > 教育                             |
|          |                                       |      | ① 課程長度 2 小時 10 分鐘                          |
|          |                                       |      | ♀ 認證時數 3 小時 研習時數 ∨                         |
|          |                                       |      | 💄 適用對象 中小學教師,教保人員                          |
|          |                                       |      | TW                                         |
|          |                                       |      | 資安       資胡安全                              |

# (三)使用教育雲帳號或縣市帳號登入

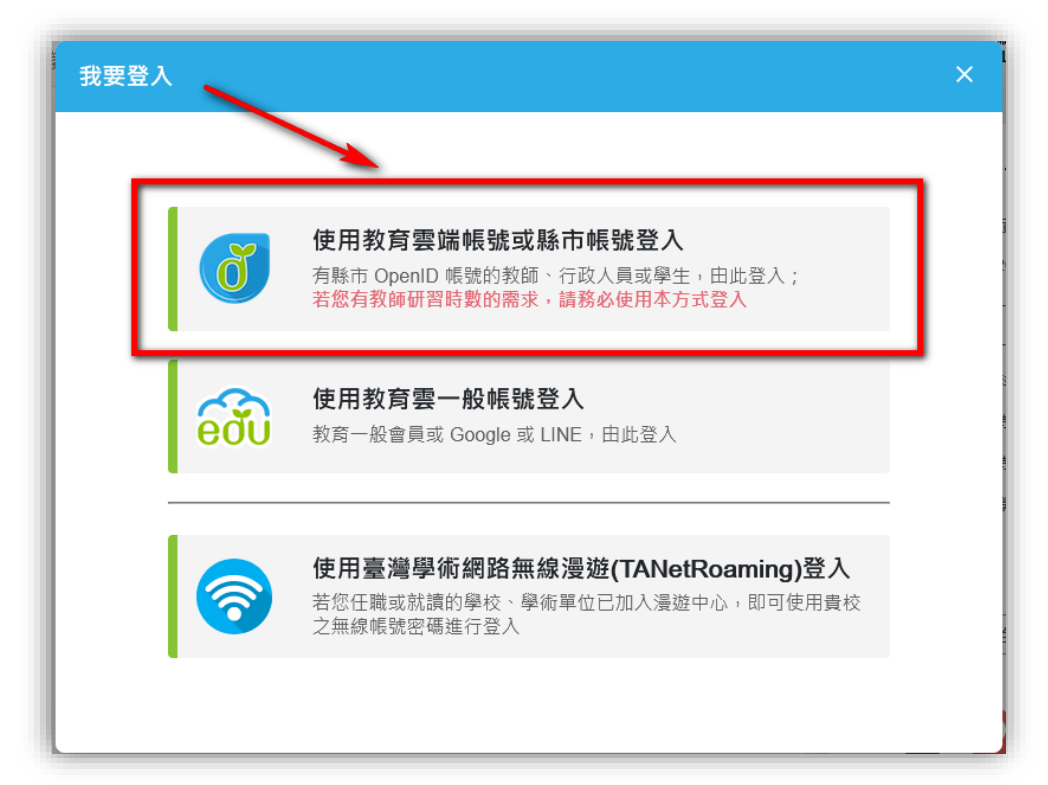

(四)使用縣市帳號登入

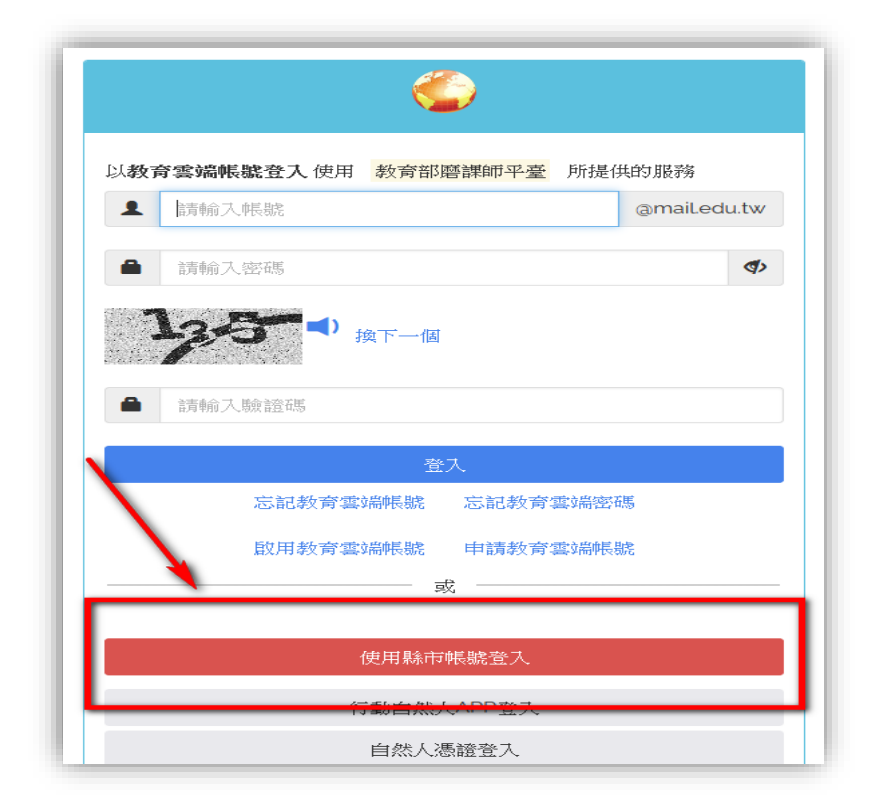

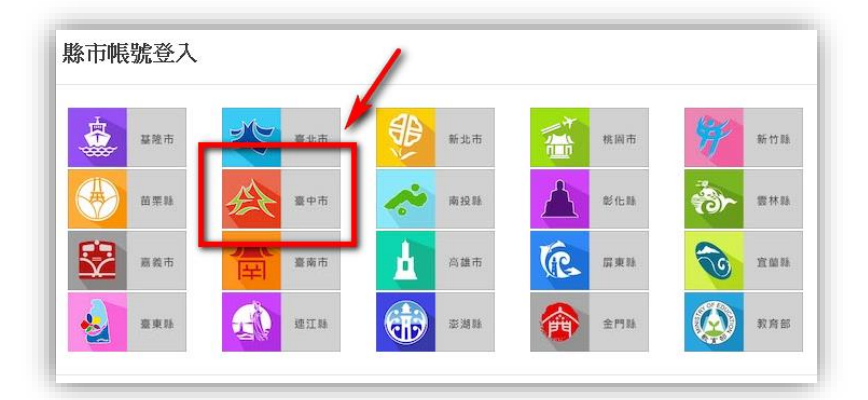

## (五) 點擊教育人員登入

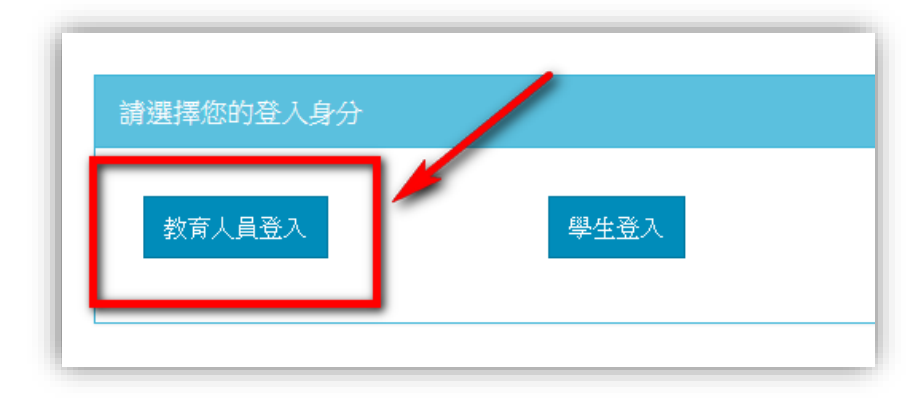

(六) 輸入公務帳號:

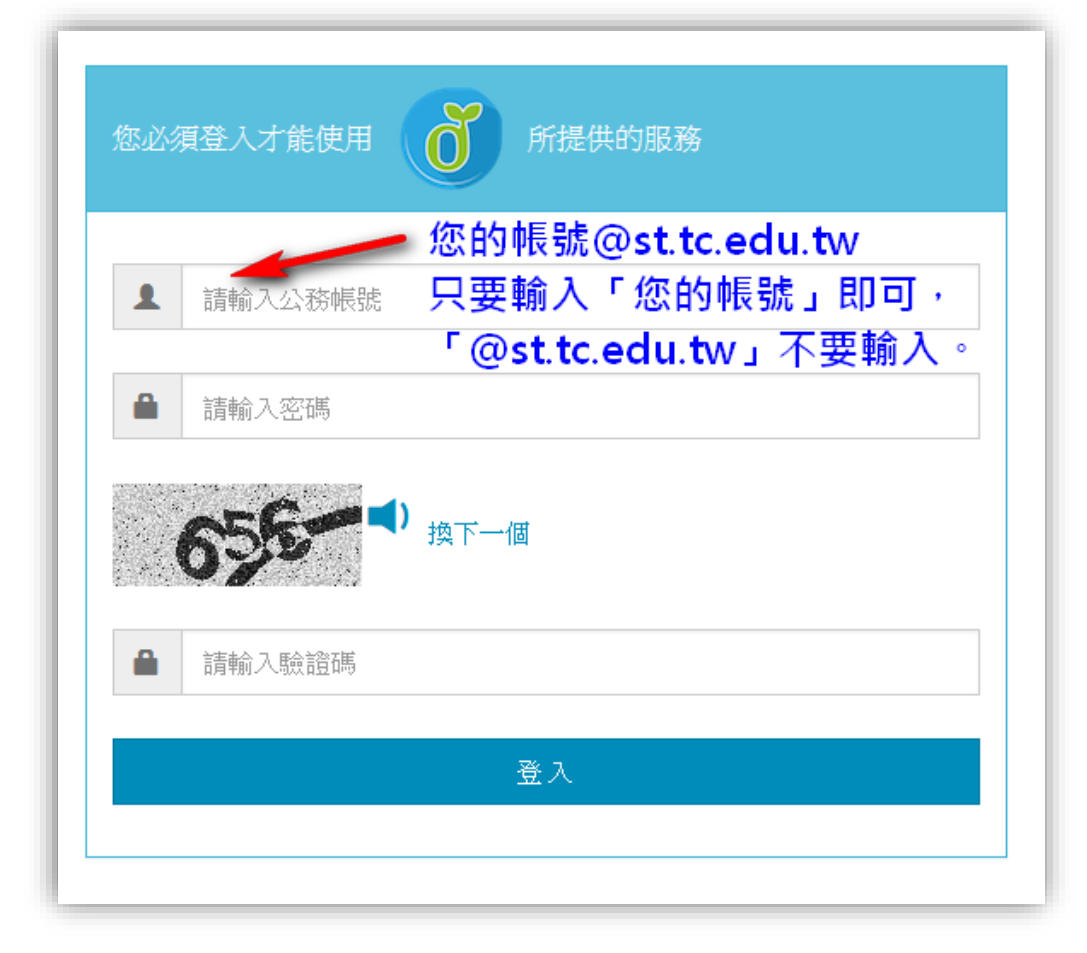

(七) 再次點擊網址:

https://moocs.moe.edu.tw/moocs/#/course/detail/10002098

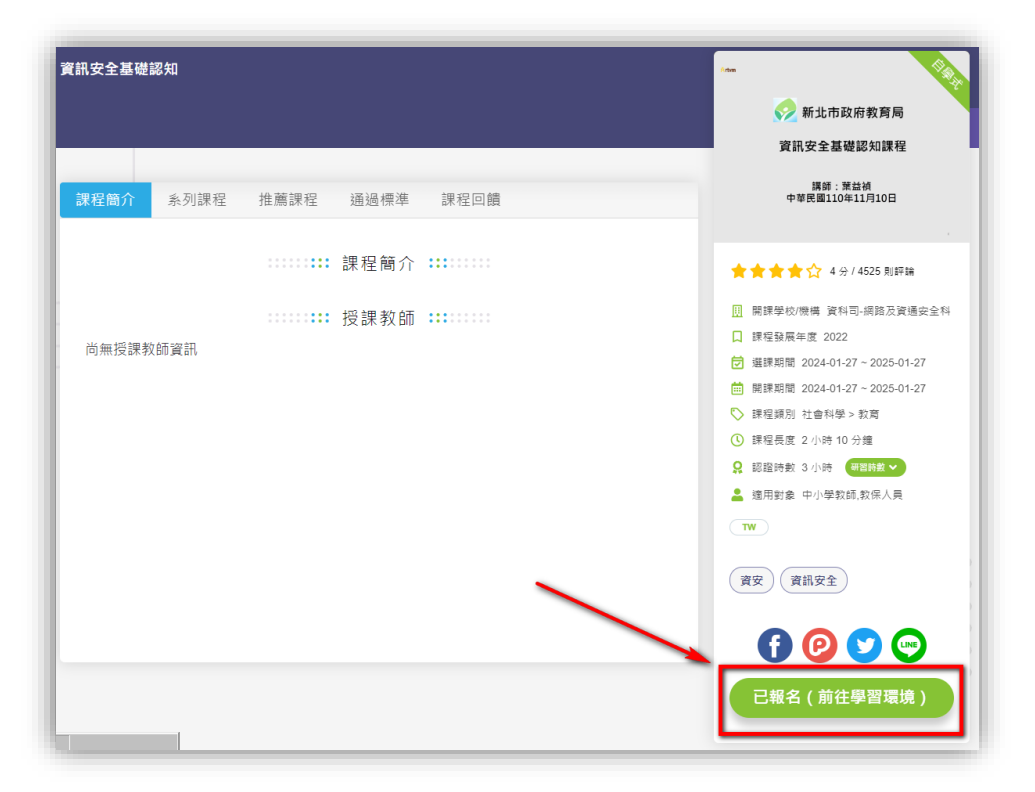

#### (八) 開始上課

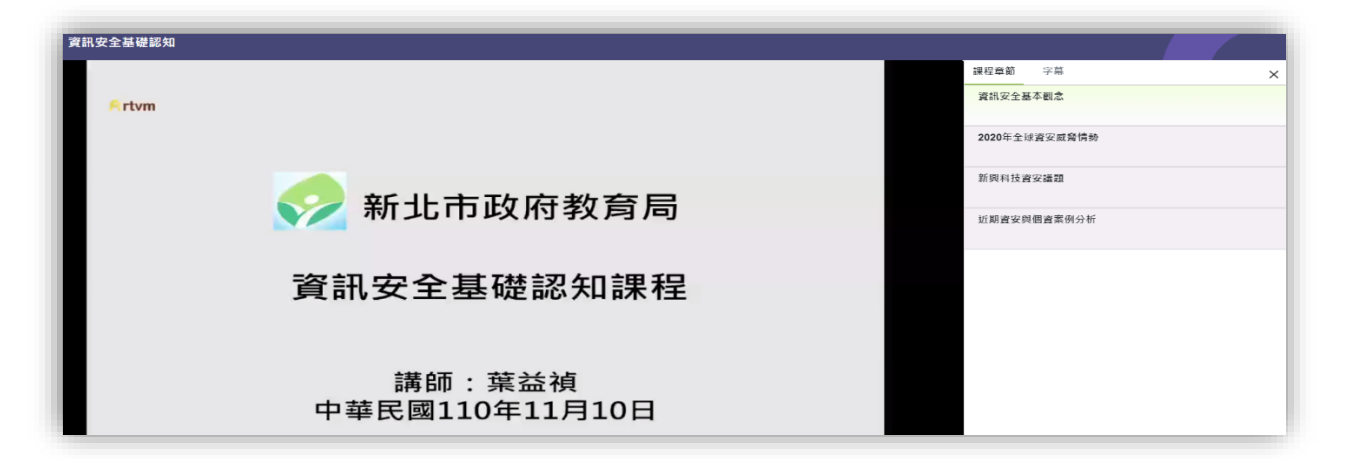

上課技巧:

(一) 這個課程有「4段影片」課程·瀏覽器可以「同時開4個分頁」一起觀看。
時數會累積·不用管它·讓影片自己播放就可以了。

| 檔案 ( | F) 編輯(E) 檢視(V) 歷史(S) 書 | 鏡 (B) 工具 (T) 說明 (H)    |                                                       |   |
|------|------------------------|------------------------|-------------------------------------------------------|---|
|      | 🍟 臺中市大里區崇光國民小學         | X 🚪 *學校人員參與資安研習(線上)    | ● edu磨課師+ 1 × ● edu磨課師+ 2 × ● edu磨課師+ 3 × ● edu磨課師+ 4 | × |
| ~    | → C @                  | A https://moocs.moe.ed | http://www.ing/10001475                               |   |

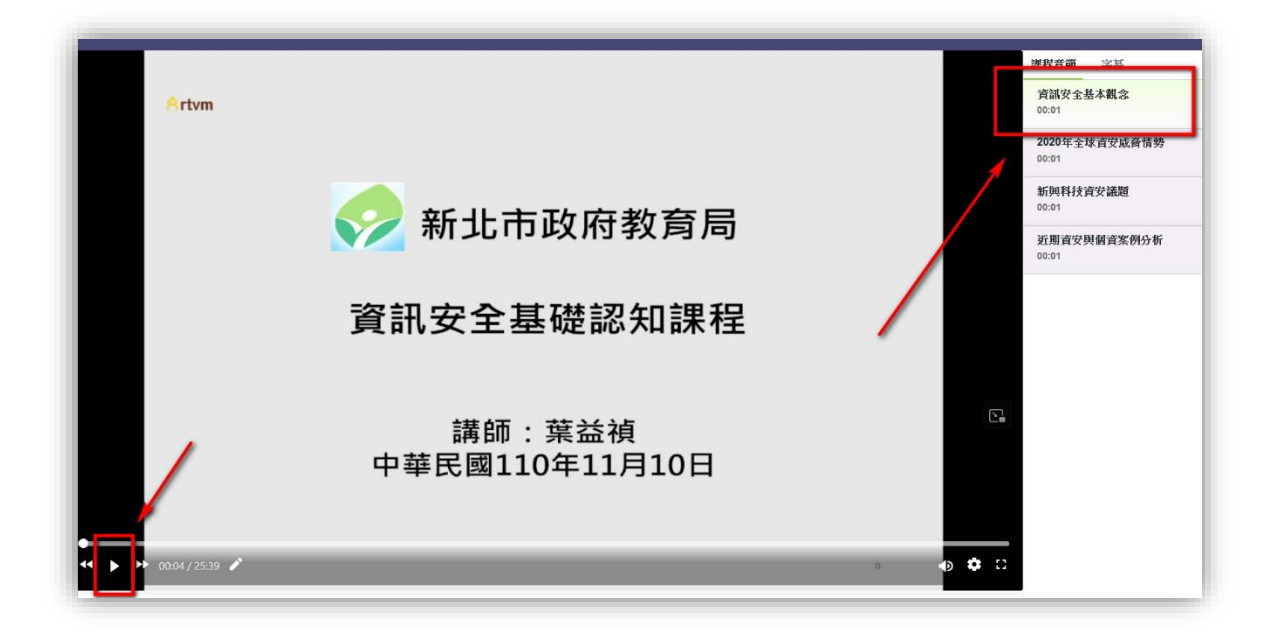

#### (二) 上完課, 再進到課程首頁:

https://moocs.moe.edu.tw/moocs/#/course/detail/10002098

#### 網頁往下看,點選「通過標準」:查看「完成狀態」是否都呈現「已閱讀」

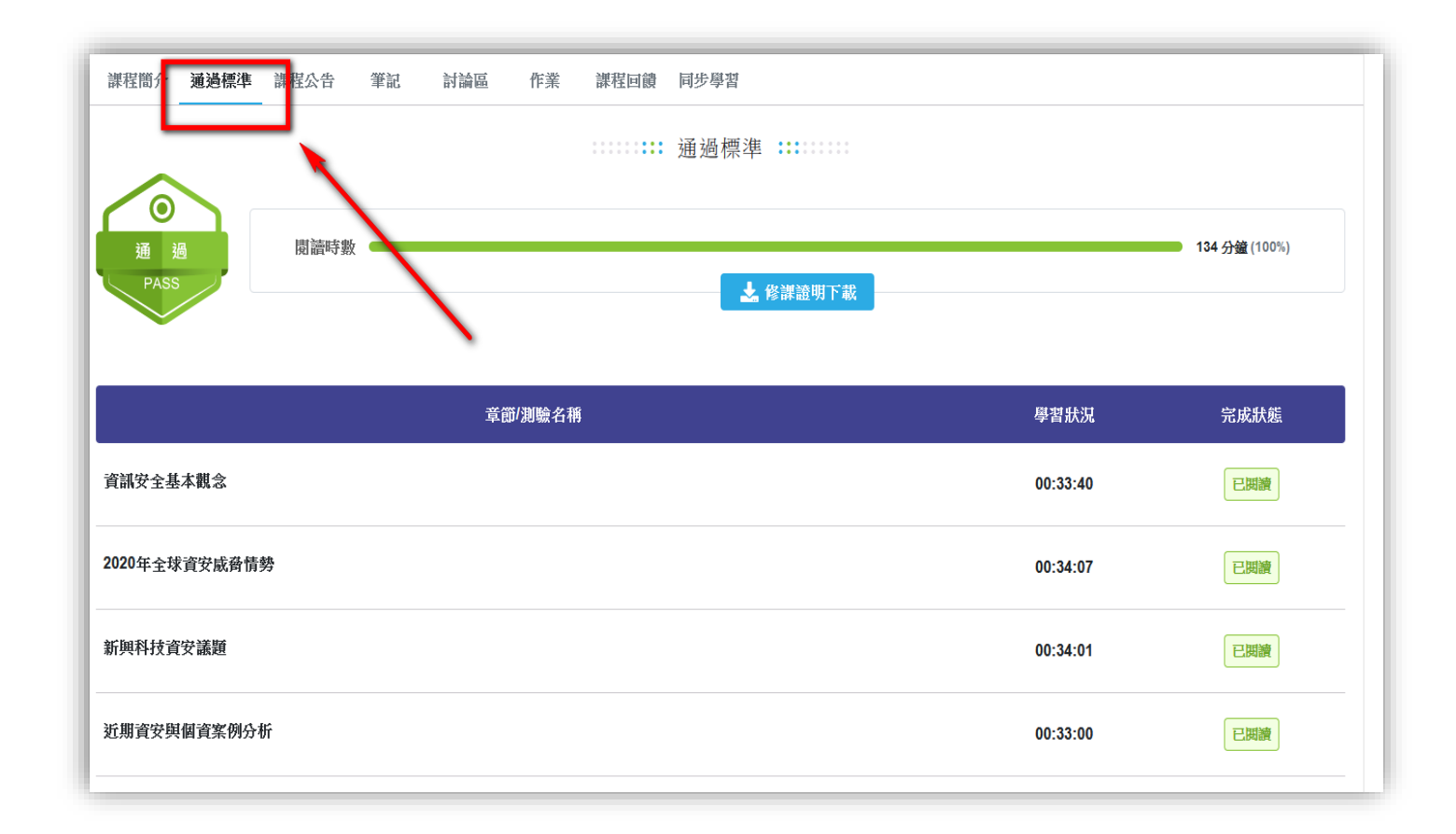

- (三) 完成後,記得點選「我修的課」,看一下課程:
  - 1. 「開課時間」是否:從2024-到2025-
  - 2. 「學習狀態」是否:「通過」。
  - 3. 「課程回饋」是否:「打勾」。
  - 4. 老師可以列印「學習證明」,以供後續研習證明使用(不用繳交給資訊組)。
  - 5 請老師填寫以下表單連結:

### 113 學年度資通安全通識教育訓練-調查表單

# \*\*\* <u>點我連結表單</u> \*\*\*

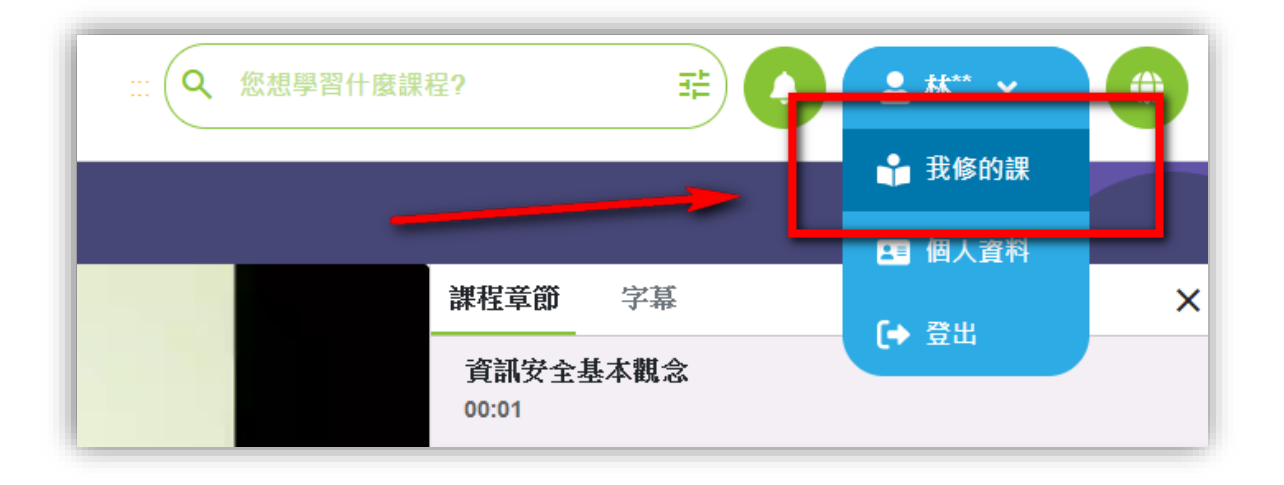

|         |                                |          |                              |      |             | 不限       | -        |
|---------|--------------------------------|----------|------------------------------|------|-------------|----------|----------|
| 課程類別    | 課程名稱                           | 認證<br>時數 | 開課期間                         | 學習狀態 | 申請<br>退選    | 課程<br>回饋 | 學習<br>證明 |
| 社會科學,教育 | 資訊安全基礎認知                       | 3        | 從 2024-01-27<br>到 2025-01-27 | 通過 ~ | 已通過不可退選     | 0        | *        |
| 社會科學,教育 | [安全教育]交通安全教育怎麼<br>做-國小交通安全教育規劃 | 1        | 從 2023-08-10<br>到 無限期        | 通過 ~ | 已通過<br>不可退選 | <b>S</b> | *        |
| 社會科學,教育 | 資訊安全基礎認知                       | 3        | 從 2023-01-26<br>到 2024-01-26 | 通過 ~ | 已通過<br>不可退選 | 9        | *        |
| 社會科學,教育 | 資訊安全基礎認知                       | 3        | 從 2022-10-01                 | 通過 🖌 | 已通過         | <b></b>  | *        |